# Como trabalhar com Preposto no Pedido de Venda?

## Produto: Pedido de venda

O processo de preposto/preponente, foi criado para os casos em que existe um RCA/Vendedor que é vinculado a Empresa contratante do Pedido de Venda, e este RCA/Vendedor, tem outros vendedores que o auxiliam na venda, e estes vendedores não são vinculados a empresa contratante do Pedido de Venda.

Para estes casos, ao ativar a opção de Preposto no Portal Admin, tanto o RCA/Vendedor vinculado a Empresa quanto os Vendedores vinculados a este RCA/Vendedor, poderão gerar pedidos de vendas pela APK, e este pedido irá ser envidado para o ERP, sem a necessidade de gerar dentro do ERP um código RCA para cada Vendedor deste processo.

Para utilizar o processo é bem simples, no ERP deve configurado o RCA que é vinculado a Empresa, no Portal Admin do Pedido de Venda, deve ser cadastrado todos os Vendedores que irá utilizar a APK para fazer venda. No campo Cód. Representante ERP, todos irão utilizar o RCA criado no ERP e a opção Pre posto / Proponente deverá ser marcado para todos os cadastros.

Como fazer a configuração:

#### 1 - No Portal Admin, clique na aba Cadastro depois em Cadastro de Usuário.

| Principal                    | Cadastro           | Consultas              | Manutenção      | Configurações     | Parâmetros do Sistema |
|------------------------------|--------------------|------------------------|-----------------|-------------------|-----------------------|
| Cadastros<br>Gerencie os Rep | oresentantes e Adr | a<br>ninistradores que | podem acessar o | sistema Pedido de | Venda                 |
| Cadastro de Us               | uários             |                        |                 |                   |                       |
| Cadastro de Pe               | rfis               |                        |                 |                   |                       |
| Cadastro de Gr               | upo de Usuário     |                        |                 |                   |                       |
| Cadastro de He               | ensagem Circular   |                        |                 |                   |                       |
| Desbloqueio de               | Aparelho           |                        |                 |                   |                       |
| Gerar autorizad              | iões do sistema    |                        |                 |                   |                       |
| Cadastro de Ite              | ens Capitães       |                        |                 |                   |                       |
| Restringir Prod              | utos por Tipo de \ | /enda                  |                 |                   |                       |
|                              |                    |                        |                 |                   |                       |

#### 2 - Selecione o RCA e clique em Editar Usuário.

| Principal Cadastro                              | Consultas                              | Manutenção      | Configurações     | Parâmetros do Sis | tema                      |        |          |                         |  |  |
|-------------------------------------------------|----------------------------------------|-----------------|-------------------|-------------------|---------------------------|--------|----------|-------------------------|--|--|
| Cadastros do Sist<br>Gerencie os Representantes | ema<br>e Administradores que           | podem acessar o | sistema Pedido de | e Venda           |                           |        |          |                         |  |  |
| Você está navegando em: Usuá                    | rios Cadastrados                       |                 |                   |                   |                           |        |          |                         |  |  |
| Тіро                                            | Tipo Administrador Representante Todos |                 |                   |                   |                           |        |          |                         |  |  |
| Nome                                            | pedido                                 |                 |                   |                   |                           |        |          |                         |  |  |
| Status                                          | Ativo Inativo Bioqueado Todos          |                 |                   |                   |                           |        |          |                         |  |  |
| Cód. Representante ERP                          |                                        |                 |                   |                   |                           |        |          |                         |  |  |
| Dispositivos                                    |                                        |                 | ▼ Filtrar         | ]                 |                           |        | E        | xibir/Ocultar Filtros 🍸 |  |  |
| Cód. No                                         | me 👳                                   | Login           | Último Login      | Tipo de Usuário   | Perfil                    | Status | Cód. ERP | Chave                   |  |  |
| 4 Pedido Ver                                    | nda pv                                 | _               |                   | Representante     | Nenhum Perfil<br>Definido | Ativo  | 10       |                         |  |  |
| Adicionar Representante                         | Adicionar Administrador                | Editar Usuário  | Excluir Usuário   |                   |                           |        |          |                         |  |  |

#### Observação:

Para saber como fazer o cadastro de um novo RCA veja o artigo Como cadastrar um Rca/Vendedor no Pedido de Venda?

3 - No cadastro do RCA, no campo Cód. Representante ERP coloque o código ERP do RCA/Vendedor que está vinculado a sua Empresa, este será o mesmo código dos demais cadastros feitos para os Vendedores vinculados a este RCA/Vendedor, marque a opção Preposto / Proponente e clique em Salvar ao final da página.

| Principal                                                                                                    | Cadastro            | Consultas        | Manutenção         | Configurações     | Parâmetros d | o Sistema |        |                |            |
|----------------------------------------------------------------------------------------------------|---------------------|------------------|--------------------|-------------------|--------------|-----------|--------|----------------|------------|
| C. J                                                                                                    | I. Catal            |                  |                    |                   |              |           |        |                |            |
| Ladastros                                                                                                    | do Sistema          |                  |                    |                   |              |           |        |                |            |
| Serencie os Rep                                                                                                    | resentantes e Admi  | inistradores que | podem acessar o    | sistema Pedido de | e Venda      |           |        |                |            |
| locē está navega                                                                                                    | ndo em: Usuários Ca | dastrados 🕨 Edit | ar Usuário Represe | ntante            |              |           |        |                |            |
| nforme as da                                                                                                    | dos abaixo para o   | adastrar o us    | uário              |                   |              |           |        |                |            |
| Dados do Us                                                                                                    | autrio Bermis       | sões Disr        | ositivos Fo        | mered or Dr       | osrtamento   | Secto     | Região | Transportadora | Parámetros |
| Relatórior                                                                                                    | Horizor             |                  |                    |                   |              |           |        |                |            |
| 10.000100                                                                                                    | THORN               |                  |                    |                   |              |           |        |                |            |
| Informe                                                                                                    | os dados do U       | leuário          |                    |                   |              |           |        |                |            |
| THIOTHIC                                                                                                    | 03 00003 00 0       | Guuno            |                    |                   |              |           |        |                |            |
| Cód, do Us                                                                                                    | adeio               | 4                |                    |                   |              |           |        |                |            |
| Cád Bann                                                                                                    | scentrete EPD       | -                |                    |                   |              |           |        |                |            |
| Cou. Repre                                                                                                    | include CAP         | 10               |                    |                   |              |           |        |                |            |
| Nome do C                                                                                                    | Isuano              | Pedido Ven       | da                 |                   |              |           |        |                |            |
| Login                                                                                                    |                     | pv               |                    |                   |              |           |        |                |            |
| Senha                                                                                                    |                     |                  |                    |                   |              |           |        |                |            |
| Repetir Se                                                                                                    | nha                 |                  |                    |                   |              |           |        |                |            |
| E-mail                                                                                                    |                     | teste2@ma        | ximasistemas.com   | .br               |              |           |        |                |            |
| Prazo Expi                                                                                                    | iração Senha        | 999 dia          | 15                 |                   |              |           |        |                |            |
| Senha Exp                                                                                                    | irada               |                  |                    |                   |              |           |        |                |            |
| Utiliza Ser                                                                                                    | vidor Em Nuvem?     |                  |                    |                   |              |           |        |                |            |
| Usuário é !                                                                                                    | Supervisor?         |                  |                    |                   |              |           |        |                |            |
| Usuário é 1                                                                                                    | Vendedor?           | _                |                    |                   |              |           |        |                |            |
| Código do                                                                                                    | Vendedor ERP        |                  | -                  |                   |              |           |        |                |            |
| Preposto /                                                                                                    | Proponente          |                  | -                  |                   |              |           |        |                |            |
| Charles and the second second s |                     | Ations           | •                  |                   |              |           |        |                |            |

### Artigos Relacionados

- Status de Entrega
- Como consultar os motivos de não venda para o Pré Pedido?
- Como utilizar o recurso do Trabalho no maxPromotor?
- como trabalhar com Períodos de vendas no Aplicativo do maxPedido
- Como trabalhar com Processo de conta e ordem

#### Importante!

Quando se trabalha com a opção de Preposto/Proponente, o campo Cód. Representante de todos envolvidos será o código ERP cadastrado no seu ERP, será utilizado apenas este código sem a necessidade de criar um Cód. Representante ERP pada cada envolvido, para o Pedido de Venda, é necessário ter um cadastro (licença) para cada envolvido no processo então o Cód. do Usuário será um para cada Vendedor.

Para todos os envolvidos desde o RCA/Vendedor Principal até aos demais Vendedores cadastrados, o campo Preposto/Preponente tem que ser marcado, isso irá garantir que a numeração de pedido não tenha conflito, pois dentro do ERP todos irão utilizar a mesma faixa de numeração.

4 - Depois de fazer os cadastros, instale o aplicativo do Pedido de Venda para todos os Vendedores, coloque a chave de instalação gerada para cada RCA/Vendedor. A utilização da APK não terá diferença em relação a utilização, todo o processo de gerar as numerações de pedido serão feita de forma automática pelo Pedido de Venda, no ERP todos os pedidos irão entrar com o Código do RCA/Vendedor Principal.

#### Observação:

Hoje, nos relatórios de metas apresentados no Portal Executivo, apenas o CODUSUR principal será apresentado. Então, nos relatórios do Portal Executivo, para os pedidos que foram retirados em nome de preposto, ou não, será mostrado apenas o RCA/Vendedor principal, o mesmo que está cadastrado no ERP.

Artigo sugerido pelo analista Angelita Leite.

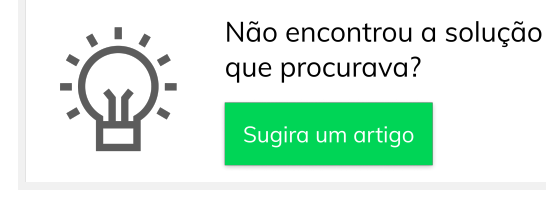